## CONTENTS

アカウントを登録する -----p.2 シリアルコードを適用する -----p.4 Google Chrome をダウンロードする(パソコンの場合) ------p.6 アプリをダウンロードする(スマホ / タブレットの場合) ------p.7

## アカウントを登録する

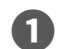

2

https://www.supermemo.com/ にアクセスして、「登 録] ボタンを押す。

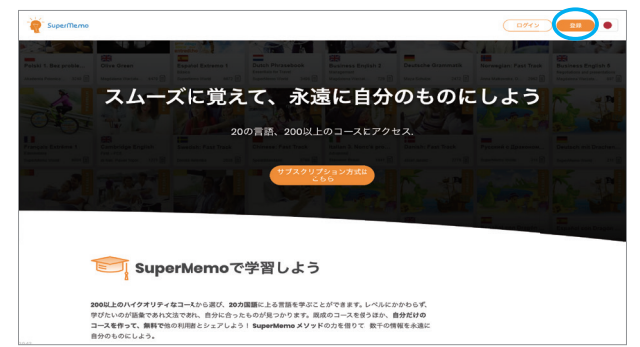

メールアドレスと好きなパスワードを入力して、[登録]を

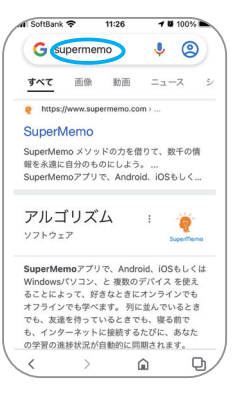

 $\rightarrow$ 

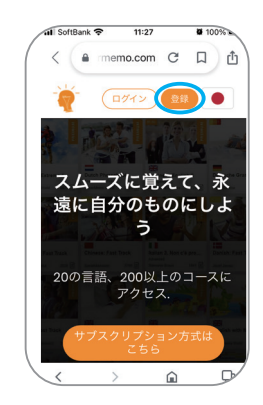

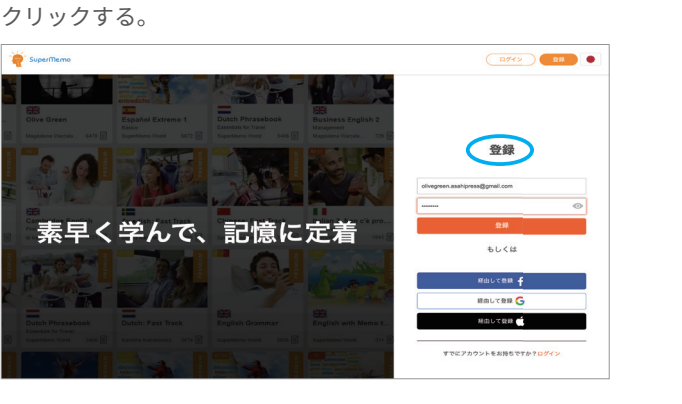

3 まず最初に条件を示すページが表示されるので、[同意します]をクリックする。

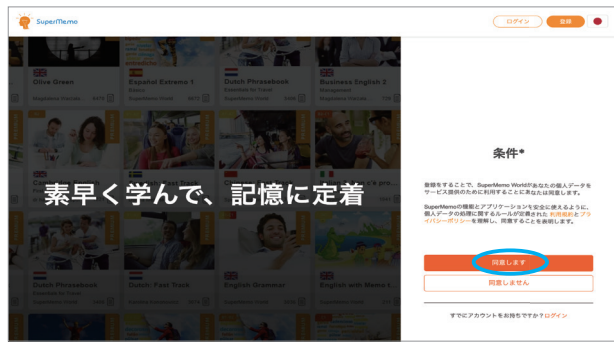

次のページでは、SuperMemo からのメールを希望しない 場合は、[同意しません]を選ぶ。

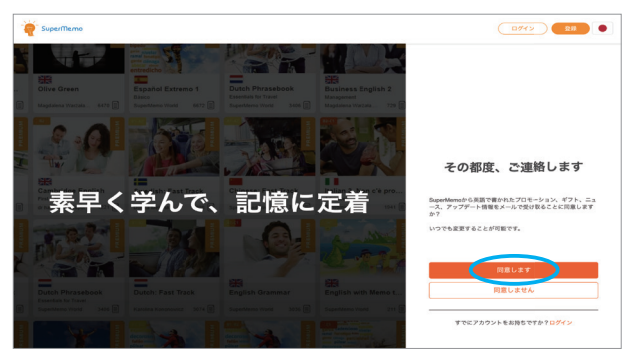

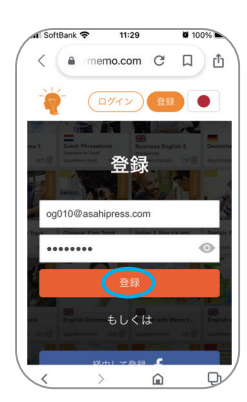

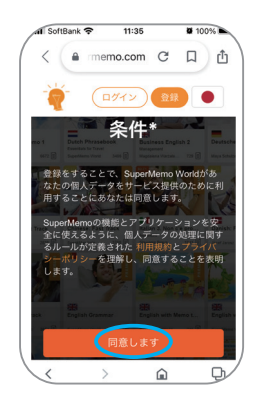

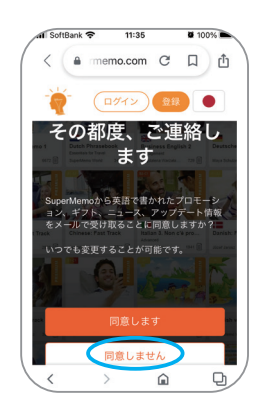

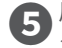

**5** 届いたメールを開いて [メールアドレスを確認] をクリッ クする。

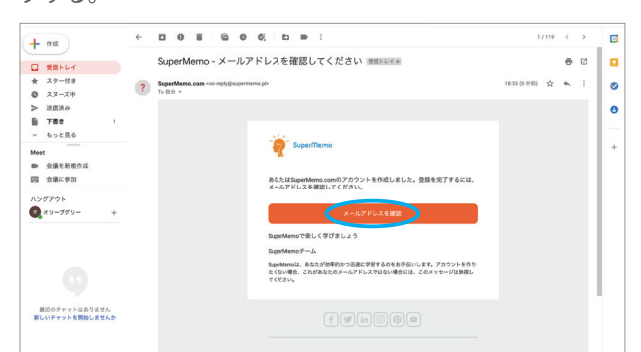

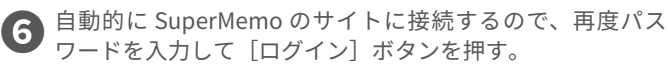

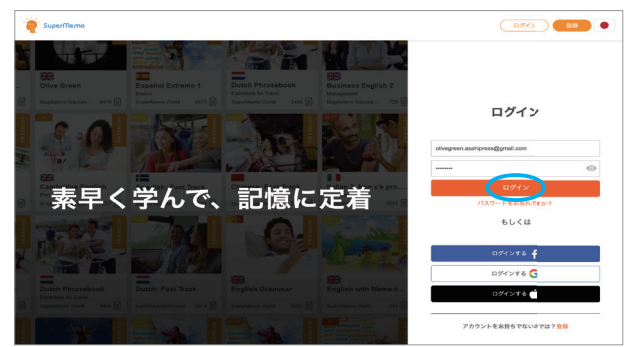

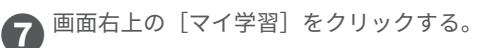

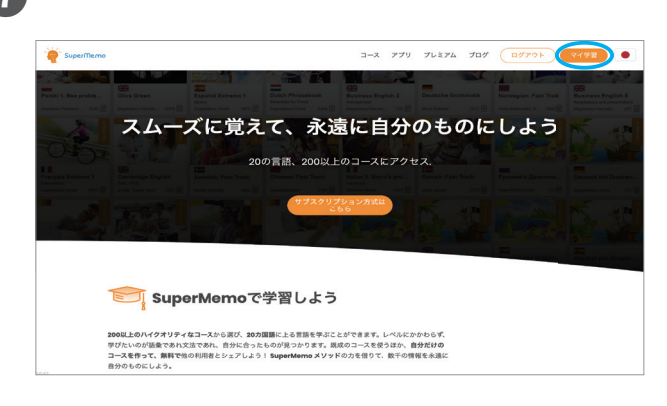

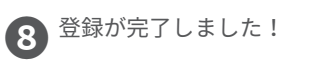

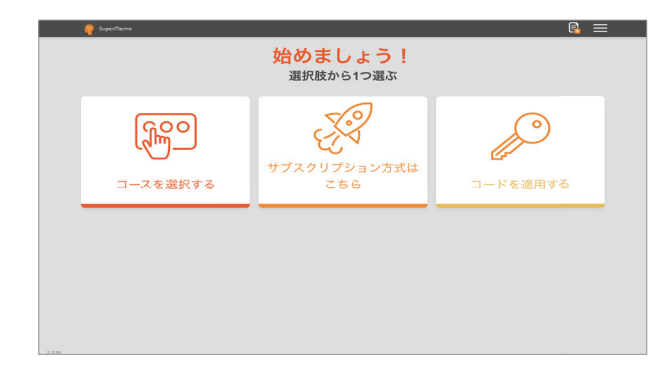

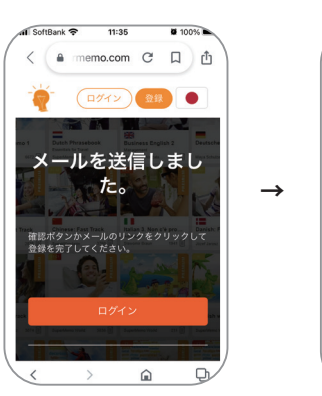

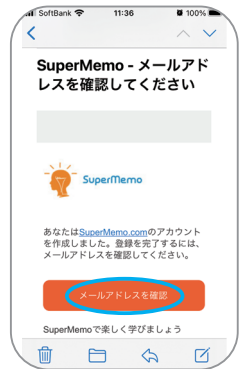

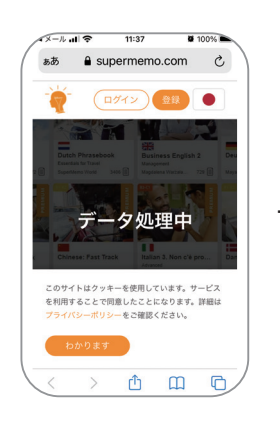

-

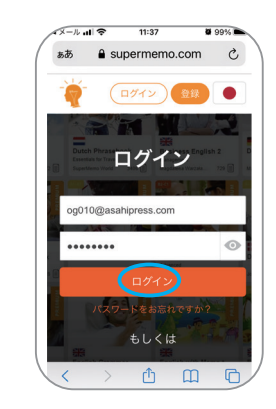

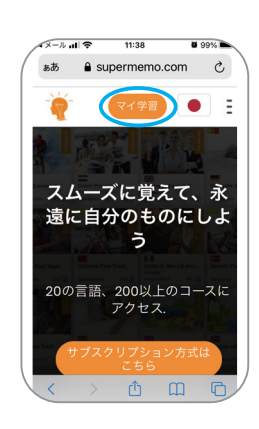

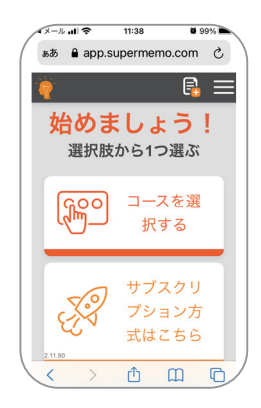

## シリアルコードを適用する

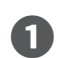

SuperMemo のサイトにログインして、「マイ学習]を クリックする。

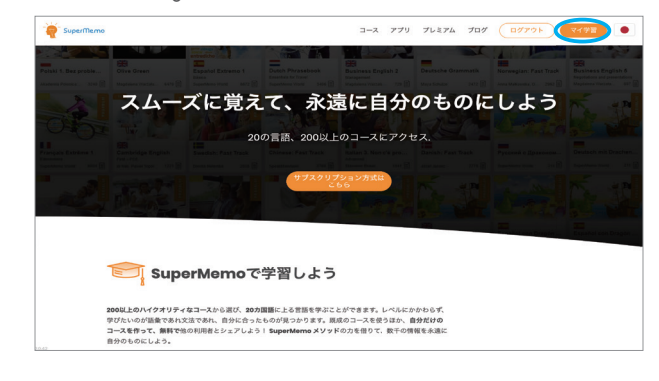

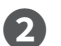

[コードを適用する] をクリックする。

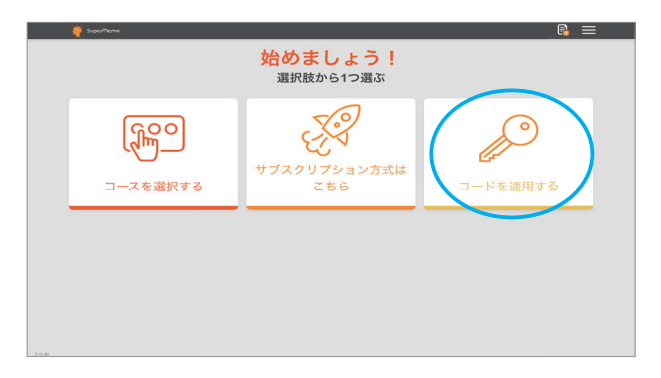

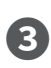

メールで届いた12桁のシリアルコードを入力(またはコピー &ペースト)し、[保存する]をクリックする。

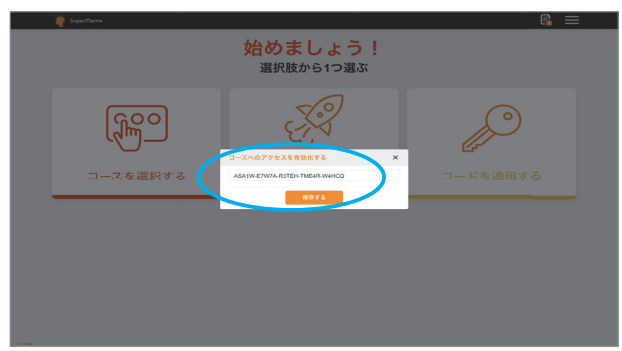

 【コースへのアクセスを有効化する】画面で、Olive Green を選択する。

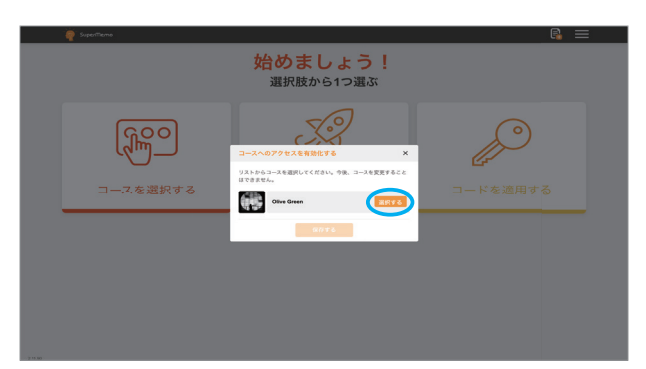

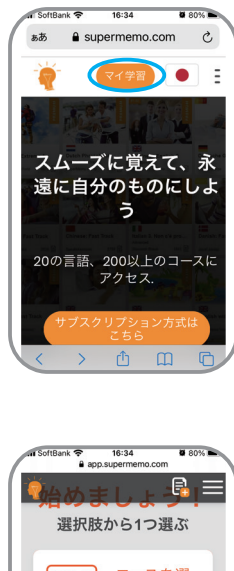

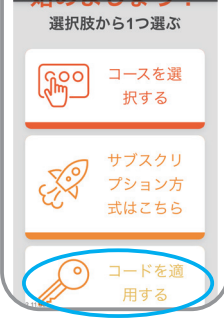

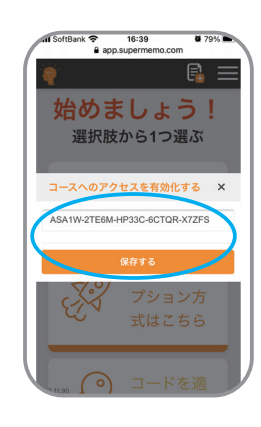

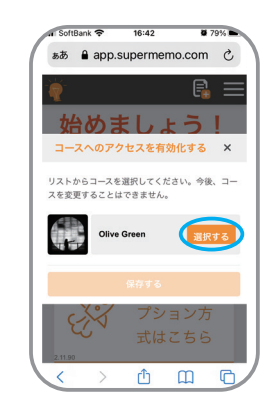

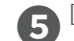

5 [保存する] をクリックする。

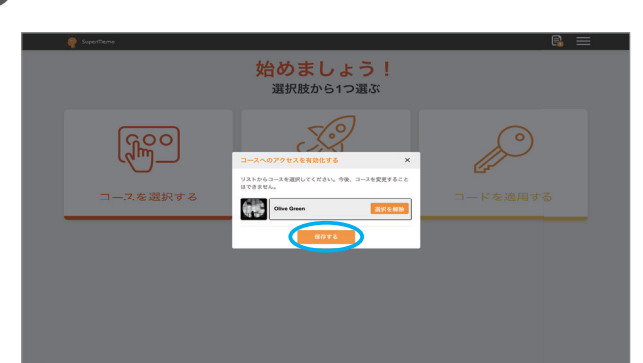

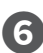

6 学習する準備が完了しました!

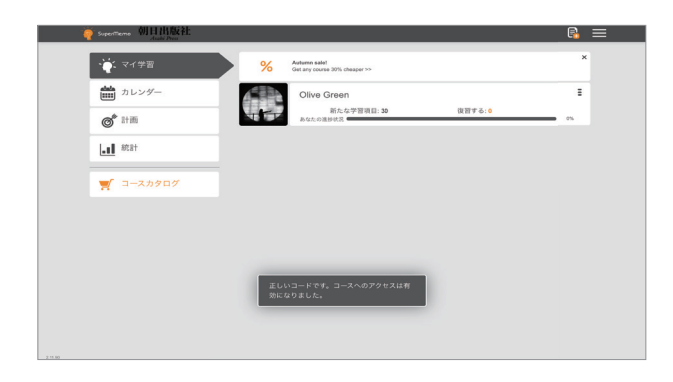

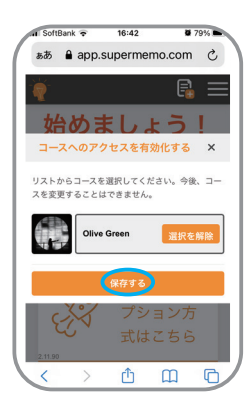

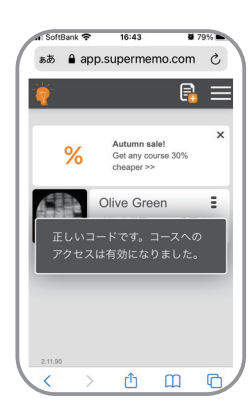

# Google Chrome をダウンロードする(パソコンの場合)

パソコンの場合にはブラウザは Google Chrome を使うことをお勧めします。Chrome を使うと、音 声認識機能を利用することができます。

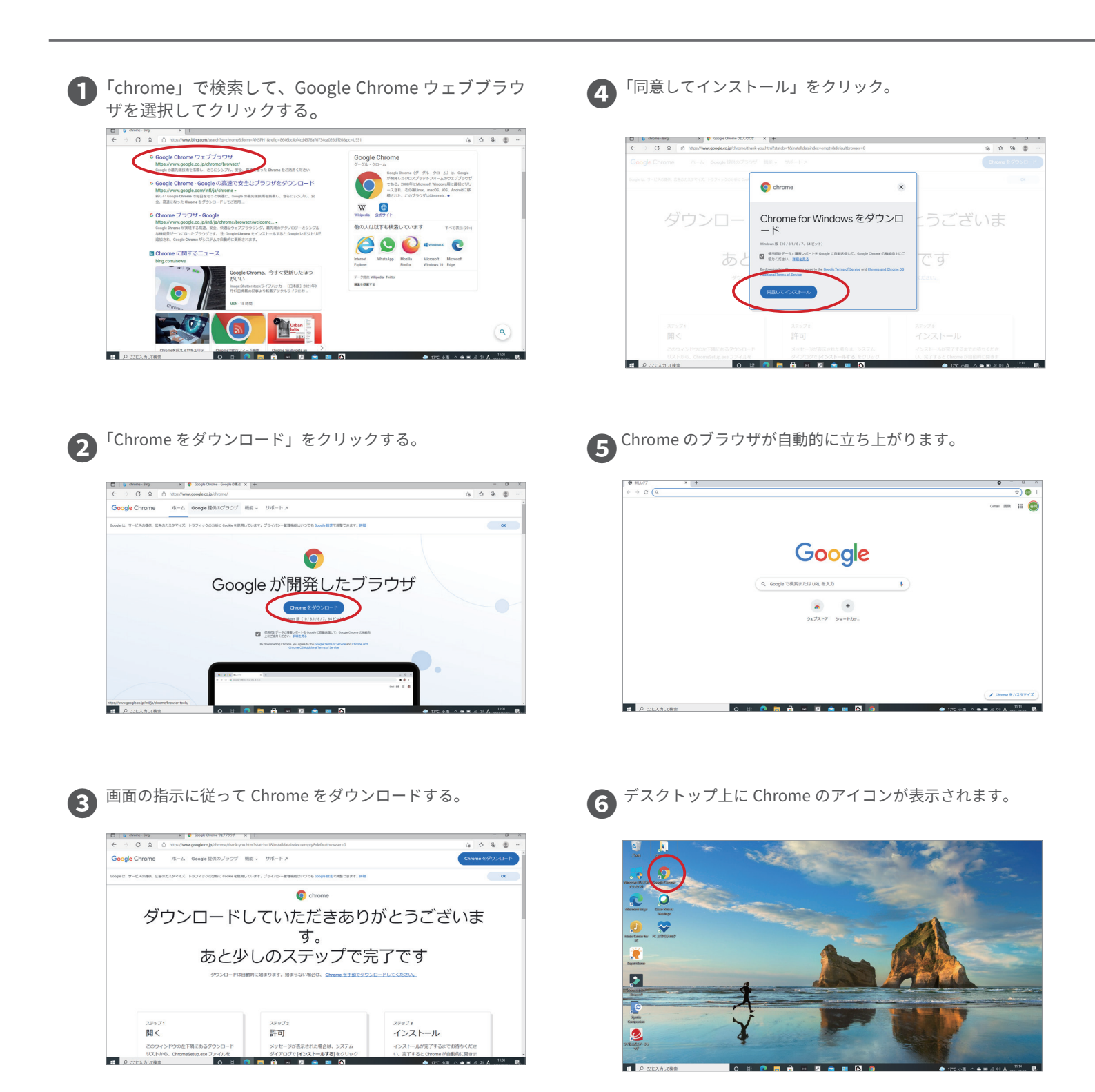

## アプリをダウンロードする(スマホ/タブレットの場合)

スマートフォンはアプリを使うことによって、音声認識機能を使えるようになります。iPhone は AppStore から、アンドロイドは Google Play からアプリをダウンロードしてください。

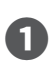

iPhone は App Store を開く。(アンドロイドは Google Play からダウンロードしてください)

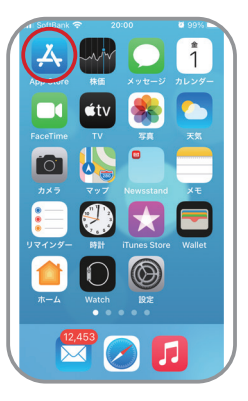

2

右下の検索アイコンから、「supermemo」で検索。

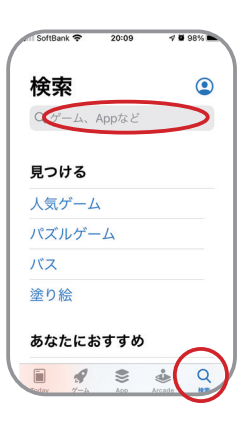

3 白地にオレンジ色の「SuperMemo」アイコンを選び、ダウ ンロードのアイコンを押す。

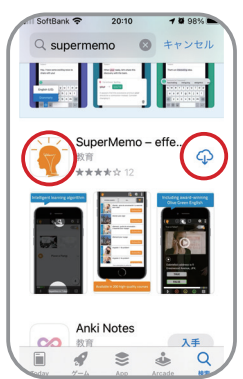

✔ アプリのダウンロードが始まります。

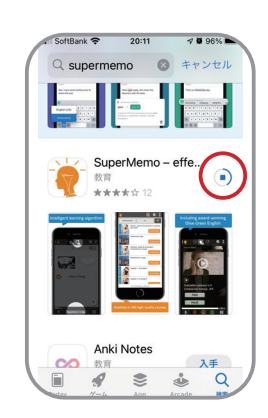

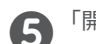

「開く」を押すと、SuperMemo のアプリが開きます。

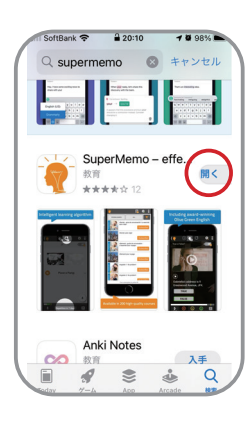

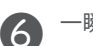

一瞬、この画面が表示されます。

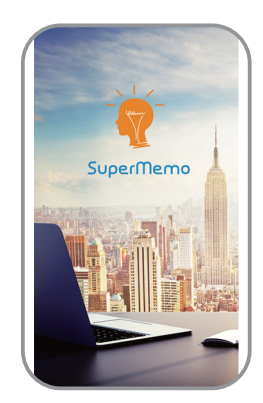

7 「許可」を選択します。

素早く学んで、記憶 "SuperMemo"は通知を送信 します。よろしいですか? 通知方法は、テキスト、サウンド、 アイコンバッジが利用できる可能性 があります。通知方法は"設定"で設定 できます。 許可 許可しない

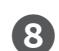

#### 8 「ログイン」を押す。

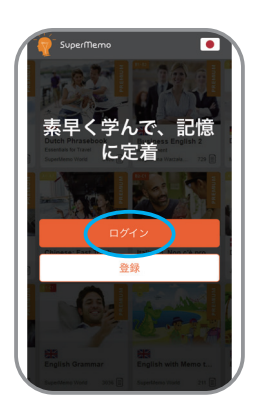

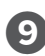

「中国を覗くすべての国」を選び、「続ける」をクリック。

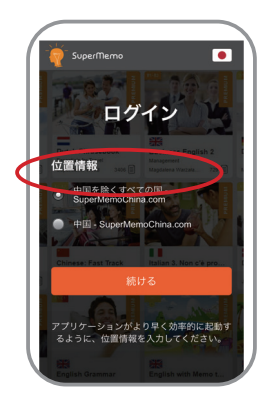

🕕 ログイン画面が表示されたら、メールアドレスとパス ワードを入力します。

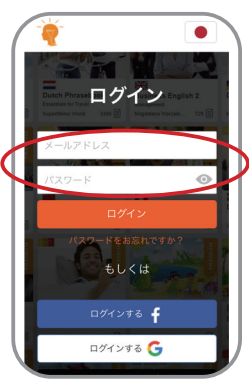

🕕 すでにコードを適用した Olive Green コースをダウン ロードします。必ず WiFi 環境で行ってください。

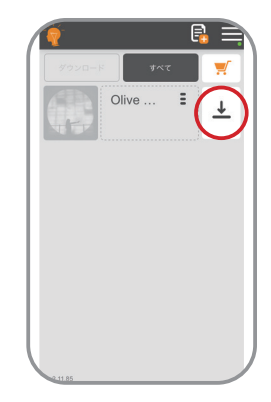

12 ダウンロードと同期には約20分ほどかかりますが、中 断した場合でも途中から再開できます。

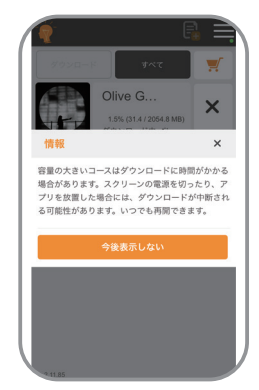

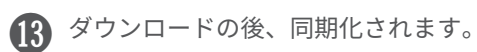

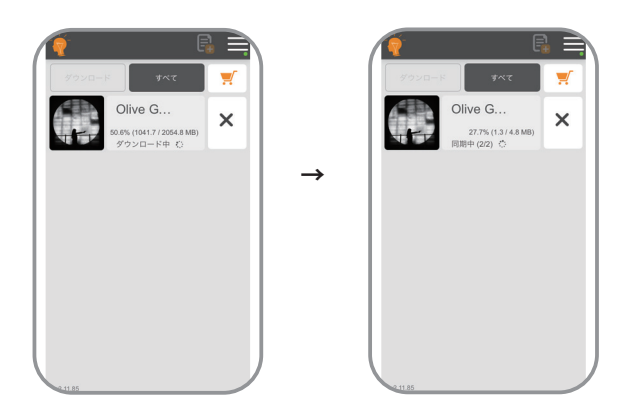

アプリに Olive Green がダウンロードされ、学習を始める準備ができました!

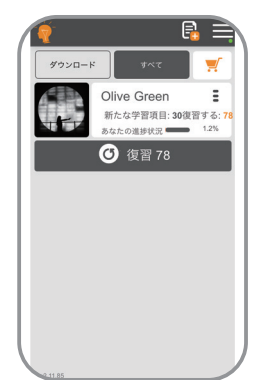